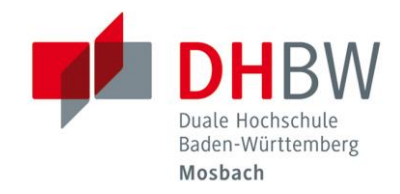

DHBW-Mosbach

# WLAN-Zugang // DHBW Mosbach / IT Service / 01.02.2023

#### Hinweis:

Die Dokumentation des WLAN-Zugangs wird kontinuierlich erweitert und verbessert. Deshalb sollten Sie bei Problemen mit dem WLAN einen Blick in die aktuellste Version dieses Dokuments werfen, um das Problem eventuell selbstständig lösen zu können!

### Wichtig

| Änderungen zum 01.02.2023!                                              | verbindung weiter nerstelle<br>Wenn Sie "DHBW-Mosbach<br>können Sie bedenkenlos ei<br>herstellen. Andernfalls hand | n?<br>" hier erwarten,<br>ne Verbindung<br>delt es sich |
|-------------------------------------------------------------------------|----------------------------------------------------------------------------------------------------|---------------------------------------------------------|
| Sie erhalten die Meldung: "Verbindung weiter herstellen?"               | möglicherweise um ein and<br>demselben Namen.                                                                      | leres Netzwerk mit                                      |
| Beachten Sie die Hinweise unter <u>"Verbindung weiter herstellen?</u> " | Zertifikatdetails anzeigen<br>Verbinden                                                                            | Abbrechen                                               |
| 1 Allgemeine Erläuterungen zum WLAN                                     |                                                                                                    | 2                                                       |
| 1.1 Was kann über den WLAN-Zugang genutzt werden?                       |                                                                                                    | 2                                                       |
| 1.2 Was ist für die Nutzung erforderlich?                               |                                                                                                    | 2                                                       |
| 2 WLAN einrichten und Verbindung herstellen                             |                                                                                                    | 3                                                       |
| 2.1 Automatische Konfiguration                                          |                                                                                                    | 3                                                       |
| 2.2 Manuelle Konfiguration                                              |                                                                                                    | 6                                                       |
| Windows 10                                                              |                                                                                                    | 6                                                       |
| Windows 11                                                              |                                                                                                    | 6                                                       |
| Netzwerk konfigurieren                                                  |                                                                                                    | 7                                                       |
| 2.3 Apple iPad / iPhone                                                 |                                                                                                    | 14                                                      |
| 2.4 Android                                                             |                                                                                                    |                                                         |
| 3 Fragen und Probleme                                                   |                                                                                                    |                                                         |
| "Verbindung weiter herstellen?"                                         |                                                                                                    |                                                         |
| "Keine Verbindung mit diesem Netzwerk möglich"                          |                                                                                                    |                                                         |
| Falls Sie das Problem nicht lösen konnten:                              |                                                                                                    |                                                         |

# 1 Allgemeine Erläuterungen zum WLAN

## 1.1 Was kann über den WLAN-Zugang genutzt werden?

- Windows-Freigaben (Laufwerke) der DHBW Mosbach, z.B. Benutzerverzeichnis (H:), Kursverzeichnis (K:), usw.
- Webdienste der Bibliothek z.B. Bibliothekskatalog DHBW Mosbach, Digitale Bibliothek, usw.
- Web-Inhalte über HTTP und HTTPS
- Externe Mail-Server über IMAPS und SMTPS (z.B. mit Outlook, Thunderbird)

# 1.2 Was ist für die Nutzung erforderlich?

Folgende Grundvoraussetzungen müssen für den WLAN-Zugang erfüllt sein:

• Benutzeraccount an der DHBW Mosbach

Studierende der DHBW Mosbach erhalten automatisch einen Benutzeraccount vom IT Service. Externe Dozierende können einen Benutzeraccount beim IT Service beantragen.

- Ihr Gerät muss mindestens folgende Standards unterstützen:
  - o WPA2
  - o AES
  - o 802.1X
  - o PEAP
  - o MSCHAPv2

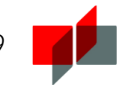

# 2 WLAN einrichten und Verbindung herstellen

Campus Mosbach

- SSID: DHBW-Mosbach
- Sicherheitstyp: WPA2-Enterprise / 802.1X
- Verschlüsselungstyp: AES
- Authentifizierung: PEAP with EAP-MSCHAPv2

Zertifikatdetails

- Ausgestellt für: Duale Hochschule Baden-Württemberg, radius.mosbach.dhbw.de
  Ausgestellt von: GEANT OV RSA CA4
- Fingerabdruck des Servers: F3 7E F5 68 C3 37 D4 A1 74 82 2B AC 4D A3 E9 49 6C B4 72 93

# 2.1 Automatische Konfiguration

Um sich mit dem WLAN der DHBW Mosbach zu verbinden, klicken Sie in der Taskleiste auf das Netzwerksymbol:

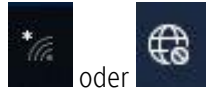

Ist Ihr WLAN-Adapter aktiviert, erhalten Sie die zu Verfügung stehenden Drahtlosnetzwerke angezeigt. Wählen Sie das Profil "DHBW-Mosbach".

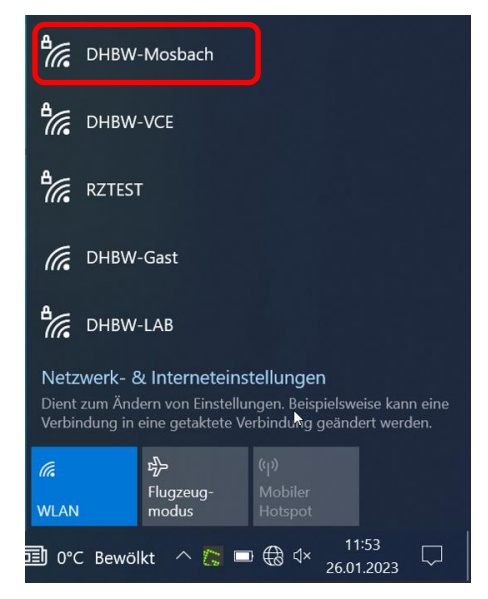

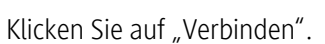

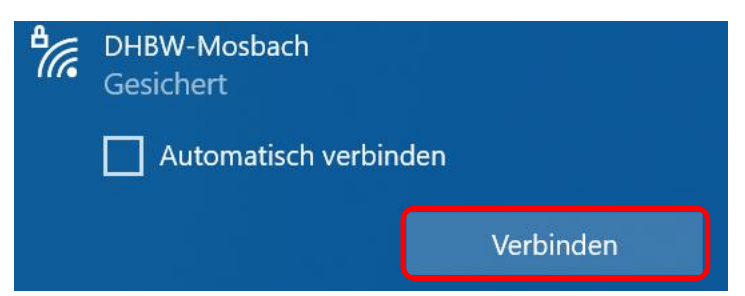

Geben Sie in der Anmeldemaske Ihre regulären Anmeldedaten (Benutzername: vor.nachname.22) ein und bestätigen mit "OK".

| ₽//。 | DHBW-Mosbach<br>Gesichert                |                 |
|------|------------------------------------------|-----------------|
|      | Geben Sie Ihren Benutze<br>Kennwort ein. | ernamen und Ihr |
|      | Benutzername                             |                 |
|      | Kennwort                                 |                 |
|      |                                          | Abbrechen       |

Überprüfen Sie bitte die Zertifikatsdetails über "Zertifikat einblenden" genau.

Stellen Sie die Verbindung nur weiter her, wenn die Zertifikatsdetails übereinstimmen. Überprüfen sie ggf. Änderungen in der aktuellsten Anleitung. Wenn die Zertifikatsdetails nicht übereinstimmen, brechen Sie den Verbindungsaufbau ab und fragen ggf. beim IT-Service nach.

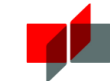

| Ausgestellt für:           | Duale Hochschule Baden-Württemberg, radius.mosbach.dhbw.de  |
|----------------------------|-------------------------------------------------------------|
| Ausgestellt von:           | GEANT OV RSA CA4                                            |
| Fingerabdruck des Servers: | F3 7E F5 68 C3 37 D4 A1 74 82 2B AC 4D A3 E9 49 6C B4 72 93 |

Sofern diese Angaben vollständig korrekt sind, bestätigen Sie mit "Verbinden".

| A Co                                                                                                    | DHBW-Mosbach                                                                                                    |           |  |
|----------------------------------------------------------------------------------------------------|----------------------------------------------------------------------------------------------------|-----------|--|
|                                                                                                    | Verbindung wird herge                                                                                                    | stellt    |  |
|                                                                                                    | Verbindung weiter herstellen?<br>Wenn Sie "DHBW-Mosbach" hier erwarten,<br>können Sie bedenkenlos eine Verbindung<br>herstellen. Andernfalls handelt es sich<br>möglicherweise um ein anderes Netzwerk mit<br>demselben Namen. |           |  |
|                                                                                                    | Zertifikatdetails ausblenden                                                                                                    |           |  |
| Ausgestellt für: DE, Baden-Württemberg, Dual<br>Hochschule Baden-Württemberg,<br>radius.mosbach.dhbw.de<br>Ausgestellt von: GEANT OV RSA CA 4<br>Fingerabdruck des Servers: F3 7E F5 68 C3 37<br>D4 A1 74 82 2B AC 4D A3 E9 49 6C B4 72 93 |                                                                                                    |           |  |
|                                                                                                    | Verbinden                                                                                                    | Abbrechen |  |

Die WLAN-Verbindung wurde erfolgreich hergestellt:

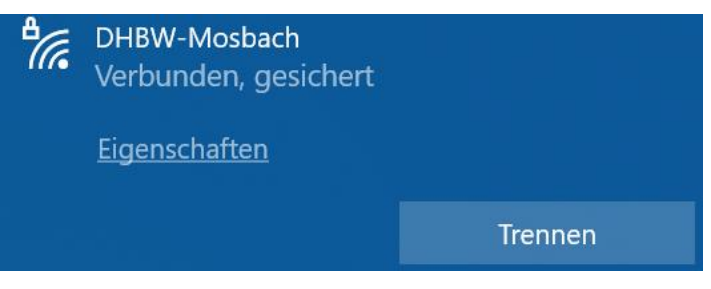

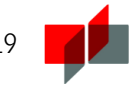

# 2.2 Manuelle Konfiguration

#### Windows 10

Klicken Sie mit der rechten Maustaste auf das Netzwerksymbol in der Taskleiste und wählen Sie "Netzwerk- und Interneteinstellungen öffnen".

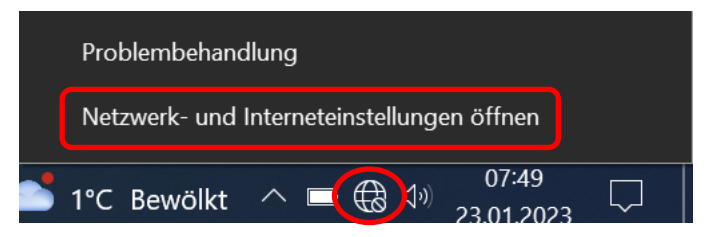

Wählen Sie "Netzwerk- und Freigabecenter" aus.

# Erweiterte Netzwerkeinstellungen

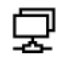

# Adapteroptionen ändern

Zeigt Netzwerkkarten an und ändert Verbindungseinstellungen.

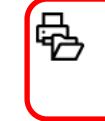

#### Netzwerk- und Freigabecenter

Legen Sie fest, was in den Netzwerken freigegeben werden soll, mit denen Sie eine Verbindung herstellen.

Richten Sie das Netzwerk ein, wie unter "<u>Netzwerk konfigurieren</u>" beschrieben ist.

#### Windows 11

Öffnen Sie die Windows-Suche, geben "Systemsteuerung" ein und öffnen diese.

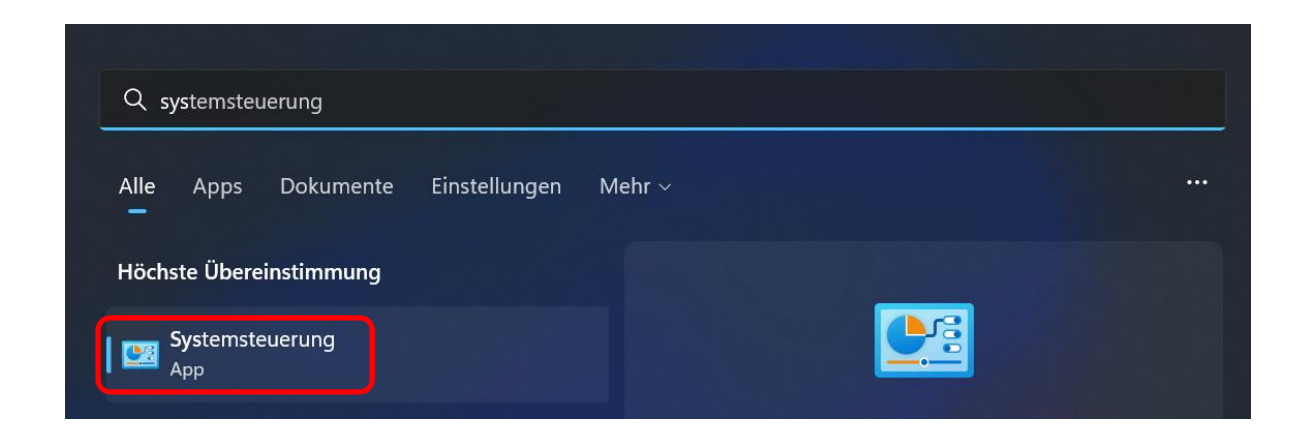

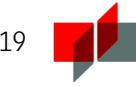

Anmeldeinformationsverwaltung Arbeitsordner 🔜 Automatische Wiedergabe 🍇 Benutzerkonten 🍕 BitLocker-Laufwerkverschlüsselung 🍪 Center für erleichterte Bedienung 📕 Dateiversionsverlauf 💣 Datum und Uhrzeit 🕼 Energieoptionen 🔛 Explorer-Optionen 🛃 Farbverwaltung Geräte und Drucker 🐌 Geräte-Manager lndizierungsoptionen 🕼 🝖 Internetoptionen 💐 Netzwerk- und Freigabecenter 💽 Problembehandlung 🥏 Maus Programme und Features 🦻 Region 🔜 RemoteApp- und Desktopverbindun...

Richten Sie das Netzwerk ein, wie unter "<u>Netzwerk konfigurieren</u>" beschrieben ist.

#### Netzwerk konfigurieren

Klicken Sie auf "Neue Verbindung oder neues Netzwerk einrichten":

Netzwerkeinstellungen ändern

Klicken Sie auf "Netzwerk- und Freigabecenter".

| Neue Verbindung oder neues Netzwerk einrichten                                  |  |
|---------------------------------------------------------------------------------|--|
| Breitband-, DFÜ- oder VPN-Verbindung bzw. Router oder Zugriffspunkt einrichten. |  |
|                                                                                 |  |

🛃 🛛 Probleme beheben

Netzwerkprobleme diagnostizieren und reparieren oder Problembehandlungsinformationen abrufen.

Wählen Sie "Manuell mit einem Drahtlosnetzwerk verbinden".

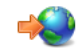

#### Verbindung mit dem Internet herstellen

Richtet eine Breitband- oder DFÜ-Verbindung mit dem Internet ein.

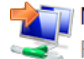

#### Veues Netzwerk einrichten

Richten Sie einen neuen Router oder Zugriffspunkt ein.

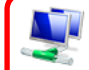

#### 🖥 Manuell mit einem Drahtlosnetzwerk verbinden

Stellt die Verbindung mit einem ausgeblendeten Netzwerk her, oder erstellt ein neue...

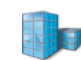

#### Verbindung mit dem Arbeitsplatz herstellen

Richtet eine Einwähl- oder VPN-Verbindung mit dem Arbeitsplatz ein.

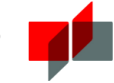

Nehmen Sie folgende Einstellungen vor.

# Geben Sie Informationen für das Drahtlosnetzwerk ein, das Sie hinzufügen möchten.

| N <u>e</u> tzwerkname:                                              | DHBW-Mosbach                                                          |  |
|---------------------------------------------------------------------|-----------------------------------------------------------------------|--|
| <u>S</u> icherheitstyp:                                             | WPA2-Enterprise ~                                                     |  |
| <u>V</u> erschlüsselungstyp:                                        | AES ~                                                                 |  |
| Si <u>c</u> herheitsschlüssel:                                      | Zeichen <u>a</u> usblenden                                            |  |
| Diese Verbindung a                                                  | <u>u</u> tomatisch starten                                            |  |
| Verbinden, selbst wenn das Netzwerk <u>k</u> eine Kennung aussendet |                                                                       |  |
| Warnung: Bei Auswa                                                  | hl dieser Option ist der Datenschutz dieses Computers ggf. gefährdet. |  |

Wählen Sie "Verbindungseinstellungen ändern".

## DHBW-Mosbach wurde erfolgreich hinzugefügt

→ Verbindungseinstellungen ändern Öffnet die Verbindungseigenschaften, um die Einstellungen ändern zu können.

 $\times$ 

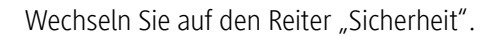

Eigenschaften für Drahtlosnetzwerk DHBW-Mosbach

 Verbindung Sicherheit

 Name:
 DHBW-Mosbach

 SSID:
 DHBW-Mosbach

 Netzwerktyp:
 Zugriffspunkt

 Netzwerkverfügbarkeit:
 Alle Benutzer

 Automatisch verbinden, wenn dieses Netzwerk in Reichweite ist
 Bei hergestellter Verbindung mit diesem Netzwerk andere Drahtlosnetzwerke suchen

 Verbinden, selbst wenn das Netzwerk seinen Namen nicht sendet (SSID)
 Verbinden, selbst wenn das Netzwerk seinen Namen nicht

Gehen Sie in die "Einstellungen".

| Eigenschaften für Drahtlosnetzwerk DHBW-Mosbach               | $\times$ |  |
|---------------------------------------------------------------|----------|--|
| Verbindung Sicherheit                                         |          |  |
|                                                               |          |  |
| Sicherheitstyp: WPA2-Enterprise ~                             |          |  |
| Verschlüsselungstvn: AFS                                      |          |  |
| Versenusseungsepp. ALS                                        |          |  |
|                                                               |          |  |
| Wählen Sie eine Methode für die Netzwerkzuthentifizierung zus |          |  |
| Microsoft: Geschütztes EAP (PEAP) · Einstellungen             |          |  |
| Für diese Verbindung eigene Anmeldeinformationen für          |          |  |
| Jede Anmeldung speichern                                      |          |  |
|                                                               |          |  |
|                                                               |          |  |
|                                                               |          |  |
| Erweiterte Einstellungen                                      |          |  |
|                                                               |          |  |
|                                                               |          |  |
|                                                               |          |  |
| OK Abbrech                                                    | en       |  |

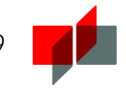

Nehmen Sie die Einstellungen wie folgt vor:

| Eigenschaften für geschütztes EAP $	imes$                                                                                                    |                                                                            |
|----------------------------------------------------------------------------------------------------|----------------------------------------------------------------------------|
| Beim Herstellen der Verbindung:                                                                                                    |                                                                            |
| Verbindung mit folgenden Servern herstellen (Beispiele: "srv1",                                                                                                    |                                                                            |
| ✓     "srv2", ".*\.srv3\.com"):       radius.mosbach.dhbw.de                                                                                                    | radius.mosbach.dhbw.de                                                     |
| Vertrauenswürdige Stammzertifizierungsstellen:                                                                                                    | AAA Certificate Services                                                   |
| Baltimore CyberTrust Root     Certum Trusted Network CA     Class 3 Public Primary Certification Authority     DigiCert Global Root CA                                                                                                    |                                                                            |
| DigiCert Global Root G2 DigiCert Global Root G3 DigiCert High Assurance EV Root CA                                                                                                    | Benutzer nicht zum<br>Autorisieren neuer Server<br>oder vertrauenswürdiger |
| Benutzer nicht zum Autorisieren neuer Server oder vertrauenswürc 🗸                                                                                                    | Zertifizierungsstellen<br>auffordern.                                      |
| Authentifizierungsmethode auswählen:                                                                                                    |                                                                            |
| Gesichertes Kennwort (EAP-MSCHAP V2)       Konfigurieren         Schnelle Wiederherstellung der Verbindung aktivieren         Verbindung trennen, wenn Server kein Kryptografiebindungs-TLV vorweist         Identitätsschutz aktivieren         OK |                                                                            |
| Entfernen Sie ggf. den Haken "Automatisch eigenen Windows-Anmeldenamen und Kennwort v                                                                                                    | erwenden".                                                                 |
| EAP-MSCHAPv2-Eigenschaften ×<br>Beim Herstellen der Verbindung:<br>Automatisch eigenen Windows-Anmeldenamen<br>und Kennwort (und Domäne, falls vorhanden)<br>verwenden                                                                              |                                                                            |

OK

Abbrechen

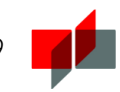

Bestätigen Sie zweimal mit "OK" und wählen dann die "Erweiterte Einstellungen".

| Eigenschaften für Drahtlosnetzwerk DHBW-Mosbach $$                               |
|----------------------------------------------------------------------------------|
| Verbindung Sicherheit                                                            |
|                                                                                  |
| Sicherheitstyp: WPA2-Enterprise $\checkmark$                                     |
| Verschlüsselungstyp: AES ~                                                       |
|                                                                                  |
|                                                                                  |
| Wählen Sie eine Methode für die Netzwerkauthentifizierung aus:                   |
| Microsoft: Geschütztes EAP (PEAP) $\checkmark$ Einstellungen                     |
| Für diese Verbindung eigene Anmeldeinformationen für<br>iede Anmeldung speichern |
|                                                                                  |
|                                                                                  |
|                                                                                  |
| Erweiterte Einstellungen                                                         |
|                                                                                  |
|                                                                                  |
|                                                                                  |
| OK Abbrechen                                                                     |
|                                                                                  |
| n "Authentifizierungsmodus angeben" und wählen "Benutzerauthentifizierung" aus:  |
| Erweiterte Einstellungen ×                                                       |
| 802.1X-Einstellungen 802.11-Einstellungen                                        |

Setzen Sie den Haker

| Erweiterte Einstellungen                       | X |
|------------------------------------------------|---|
| 802.1X-Einstellungen 802.11-Einstellungen      |   |
| Authentifizierungsmodus angeben:               |   |
| Benutzerauthentifizierung                      | ~ |
| Anmeldeinformationen speichern                 |   |
| Anmeldeinformationen für alle Benutzer löschen |   |

Speichern und Schließen Sie alle Einstellungen.

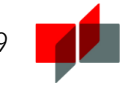

Wählen Sie unter Ihren verfügbaren WLAN-Netzwerken "DHBW-Mosbach" und darunter "Verbinden" aus.

| ₽//。 | DHBW-Mosbach<br>Gesichert |           |
|------|---------------------------|-----------|
|      | Automatisch verbin        | den       |
|      |                           | Verbinden |
|      |                           |           |

Geben Sie in der Anmeldemaske Ihre regulären Anmeldedaten ein und bestätigen mit "OK".

| >         |
|-----------|
|           |
|           |
| ×         |
|           |
|           |
| Abbrechen |
|           |

Falls Sie folgende Zertifikatsmeldung bekommen, überprüfen Sie diese bitte über "Zertifikat einblenden" genau.

Stellen Sie die Verbindung nur weiter her, wenn die Zertifikatsdetails übereinstimmen. Überprüfen sie ggf. Änderungen in der aktuellsten Anleitung. Wenn die Zertifikatsdetails nicht übereinstimmen, brechen Sie den Verbindungsaufbau ab und fragen ggf. beim IT-Service nach.

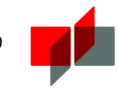

| Ausgestellt für:           | Duale Hochschule Baden-Württemberg, radius.mosbach.dhbw.de  |
|----------------------------|-------------------------------------------------------------|
| Ausgestellt von:           | GEANT OV RSA CA4                                            |
| Fingerabdruck des Servers: | F3 7E F5 68 C3 37 D4 A1 74 82 2B AC 4D A3 E9 49 6C B4 72 93 |

Sofern diese Angaben vollständig korrekt sind, bestätigen Sie mit "Verbinden".

| ₽//。 | DHBW-Mosbach<br>Gesichert                                                                                                    |           |
|------|----------------------------------------------------------------------------------------------------|-----------|
|      | Verbindung weiter herstellen?<br>Wenn Sie "DHBW-Mosbach" hier erwarten,<br>können Sie bedenkenlos eine Verbindung<br>herstellen. Andernfalls handelt es sich<br>möglicherweise um ein anderes Netzwerk mit<br>demselben Namen.<br>Zertifikatdetails ausblenden |           |
|      | Ausgestellt für: DE, Baden-Württemberg, Dua<br>Hochschule Baden-Württemberg,<br>radius.mosbach.dhbw.de<br>Ausgestellt von: GEANT OV RSA CA 4<br>Fingerabdruck des Servers: F3 7E F5 68 C3 37<br>D4 A1 74 82 2B AC 4D A3 E9 49 6C B4 72 93                      |           |
|      | Verbinden                                                                                                    | Abbrechen |

Die WLAN-Verbindung wurde erfolgreich hergestellt:

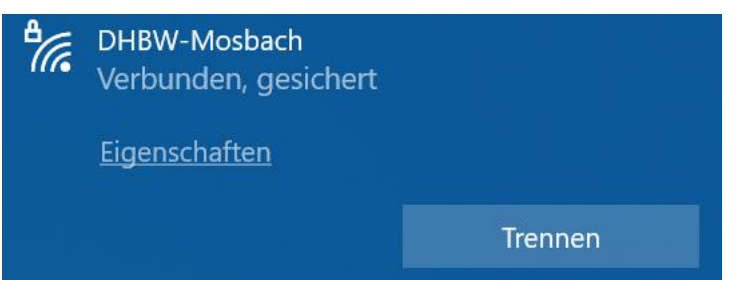

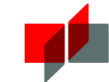

# 2.3 Apple iPad / iPhone

#### Beachten Sie bitte die Hinweise auf Seite 3!

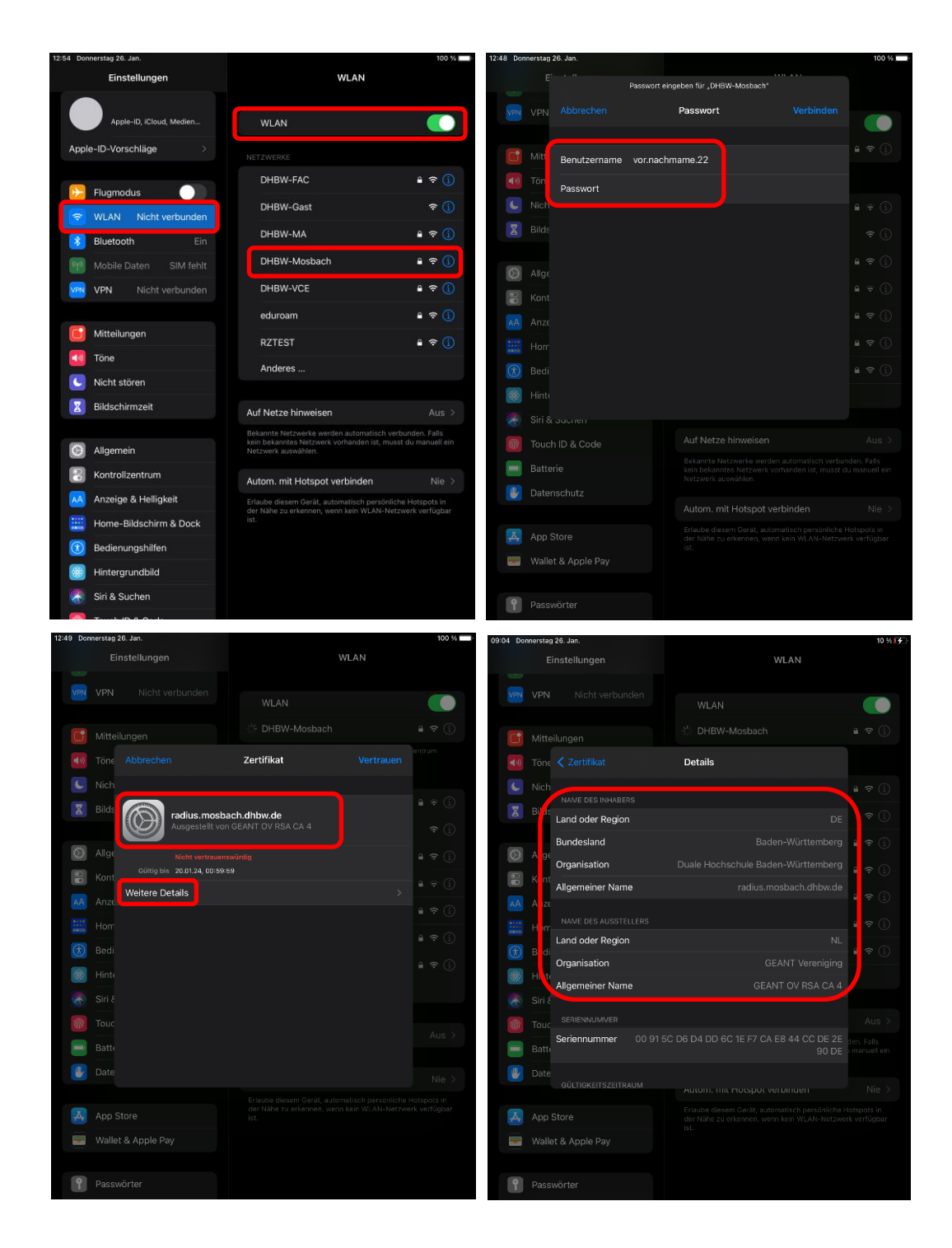

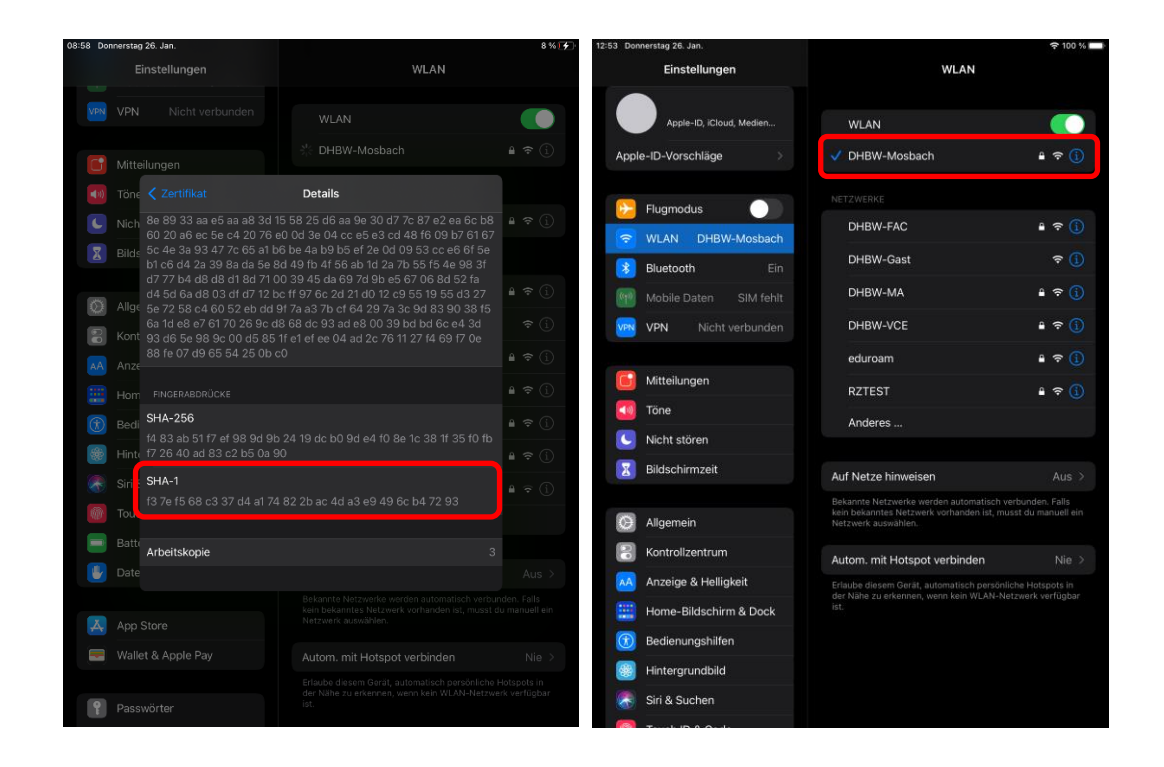

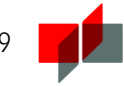

# 2.4 Android

 $\leftarrow$ 

Beachten Sie bitte die Hinweise auf Seite 3 !

Sichern und wiederherstellen

Bevor Sie sich das WLAN der DHBW Mosbach auf Ihrem Android Smartphone oder Tablet einrichten, müssen Sie eine Einstellung an Ihrem Gerät überprüfen. Android-Geräte bieten die Funktion "Meine Daten sichern" an, um bspw. WLAN-Passwörter und Zugangsdaten anderer Apps bei Google zu speichern. U.U. ist die Funktion "Meine Daten sichern" bei Android-Geräten standardmäßig aktiv.

Wir vom IT Service empfehlen dringend die Funktion vor dem Einrichten des DHBW-WLANs zu deaktivieren.

Einstellungen  $\rightarrow$  System  $\rightarrow$  Sichern und wiederherstellen

Datensicherung Nachrichten, Anrufaufzeichnungen und andere > Daten auf externem Speicher sichern Diese Funktion darf auf GOOGLE-SICHERUNG Ihrem Android-Gerät nicht Auf Google sichern Aus > aktiviert sein! Sicherungskonto Füge jetzt ein Sicherungskonto hinzu Auto-Wiederherstellung Gesicherte Einstellungen und Daten bei der Neuinstallation von Apps wiederherstellen

Ihr Studierendenaccount ermöglicht Ihnen nicht nur die Verwendung des WLANs, sondern auch den Zugriff auf andere Dienste der DHBW (z.B. Dualis, VPN, Proxy). Durch die Übermittlung Ihres Passwortes an Dritte (in diesem Fall Google) könnten Unberechtigte auf diese Dienste unter Ihrer Identität zugreifen.

Verwenden Sie folgende Einstellungen zur Einrichtung des WLANs auf Smartphones mit Android Betriebssystemen:

| EAP-Methode:               | PEAP                           |
|----------------------------|--------------------------------|
| Identität:                 | Benutzername (vor.nachname.22) |
| Passwort:                  | Ihr persönliches Passwort      |
| CA-Zertifikat:             | Systemzertifikate verwenden    |
| Domäne:                    | mosbach.dhbw.de                |
| Phase 2-Authentifizierung: | MSCHAPV2                       |
| Anonyme Identität:         | [leer]                         |
|                            |                                |

| $\leftarrow$ wlan    | :   |
|----------------------|-----|
| WLAN                 |     |
| VERFÜGBARE NETZWERKE |     |
| eduroam              |     |
| Verschlüsselt        | ~   |
| DHBW-LAB             |     |
| Verschlüsselt        | 78  |
| DHBW-Gast            |     |
| Offen                | •   |
| DHBW-MA              |     |
| Verschlüsselt        |     |
| DHBW-Mosbach         |     |
| Verschlüsselt        | ~   |
| DHBW-VCE             |     |
| Verschlüsselt        | ĵ₽ê |
| kbw-rztst            |     |
| Verschlüsselt        | 78  |
| Netzwerk hinzufügen  |     |

| EAP-Methode                 | PEAP                           | > |
|-----------------------------|--------------------------------|---|
| Phase 2-Authentifizierung   | MSCHAPv2                       | > |
| CA-Zertifikat               | Systemzertifikate<br>verwenden | > |
| Domain                      |                                |   |
| mosbach.dhbw.de             |                                |   |
| Domain muss angegeben werd  | en                             |   |
| Identität                   |                                |   |
| vor.nachname. 21            |                                |   |
| Anonyme Identität           |                                |   |
|                             | 6                              |   |
| Erweiterte Optionen einbler | nden                           |   |
|                             |                                |   |

| $\leftarrow$ wlan          | :         |
|----------------------------|-----------|
| WLAN                       |           |
| VERFÜGBARE NETZWERKE       |           |
| DHBW-Mosbach<br>Verbunden  | <b>?</b>  |
| kbw-rztst                  | (6        |
| Gespeichert, verschlüsselt |           |
| DHBW-MA                    |           |
| Verschlüsselt              | <b>?</b>  |
| eduroam                    |           |
| Verschlüsselt              | <u>ان</u> |
| DHBW-LAB                   |           |
| Verschlüsselt              |           |
| DHBW-VCE                   |           |
| Verschlüsselt              |           |
| DHBW-Gast                  |           |
| Offen                      | (·        |

Netzwerk hinzufügen

# 3 Fragen und Probleme

Die Dokumentation des WLAN-Zugangs wird kontinuierlich erweitert und verbessert. Deshalb sollten Sie bei Problemen mit dem WLAN einen Blick in die aktuellste Version dieses Dokuments werfen, um das Problem eventuell selbstständig lösen zu können!

# "Verbindung weiter herstellen?"

Wenn Sie die Rückfrage erhalten "Verbindung weiter herstellen?" überprüfen Sie zwingend die Zertifikatdetails.

Stellen Sie die Verbindung nur weiter her, wenn die Zertifikatsdetails übereinstimmen. Überprüfen sie ggf. Änderungen in der aktuellsten Anleitung. Wenn die Zertifikatsdetails nicht übereinstimmen, brechen Sie den Verbindungsaufbau ab und fragen ggf. beim IT-Service nach.

| Ausgestellt für:           | Duale Hochschule Baden-Württemberg, radius.mosbach.dhbw.de  |
|----------------------------|-------------------------------------------------------------|
| Ausgestellt von:           | GEANT OV RSA CA4                                            |
| Fingerabdruck des Servers: | F3 7E F5 68 C3 37 D4 A1 74 82 2B AC 4D A3 E9 49 6C B4 72 93 |

Sofern diese Angaben vollständig korrekt sind, bestätigen Sie mit "Verbinden".

| ₽//。                                                                                                    | DHBW-Mosbach<br>Gesichert                                                                                                    |           |
|----------------------------------------------------------------------------------------------------|----------------------------------------------------------------------------------------------------|-----------|
|                                                                                                    | Verbindung weiter herstellen?<br>Wenn Sie "DHBW-Mosbach" hier erwarten,<br>können Sie bedenkenlos eine Verbindung<br>herstellen. Andernfalls handelt es sich<br>möglicherweise um ein anderes Netzwerk mit<br>demselben Namen.<br>Zertifikatdetails ausblenden |           |
| Ausgestellt für: DE, Baden-Württemberg, Duale<br>Hochschule Baden-Württemberg,<br>radius.mosbach.dhbw.de<br>Ausgestellt von: GEANT OV RSA CA 4<br>Fingerabdruck des Servers: F3 7E F5 68 C3 37<br>D4 A1 74 82 2B AC 4D A3 E9 49 6C B4 72 93 |                                                                                                    |           |
|                                                                                                    | Verbinden                                                                                                    | Abbrechen |

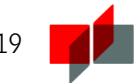

"Keine Verbindung mit diesem Netzwerk möglich"

#### Beschreibung:

Sie waren schonmal erfolgreich mit dem WLAN verbunden und es kann nun keine Verbindung mehr hergestellt werden.

Lösung:

Löschen Sie das WLAN-Profil DHBW-Mosbach. Machen Sie dazu einen Rechtsklick auf das WLAN-Profil "DHBW-Mosbach" und wählen "Nicht speichern".

| DHBW-Mosbac<br>Gesichert | h            |
|--------------------------|--------------|
| Automatisc               | :h verbinden |
|                          | Verbinden    |
| Verbinden                |              |
| Eigenschaften            |              |
| Nicht speichern          |              |

Richten Sie anschließend das Netzwerk neu ein, beachten Sie dazu die Hinweise unter <u>"WLAN einrichten und Verbindung herstellen</u>".

Falls Sie das Problem nicht lösen konnten:

• Bei Fragen und Problemen wenden Sie sich an den IT Service der DHBW Mosbach.

Campus Mosbach – E-Mail-Adresse: <u>it-service@mosbach.dhbw.de</u>